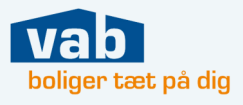

# Hvordan skal jeg som medlem bruge MitVAB?

Når du er medlem, er MitVAB bygget op med fanerne:

- Min ønskeliste
- Mine tilbud
- Søg bolig

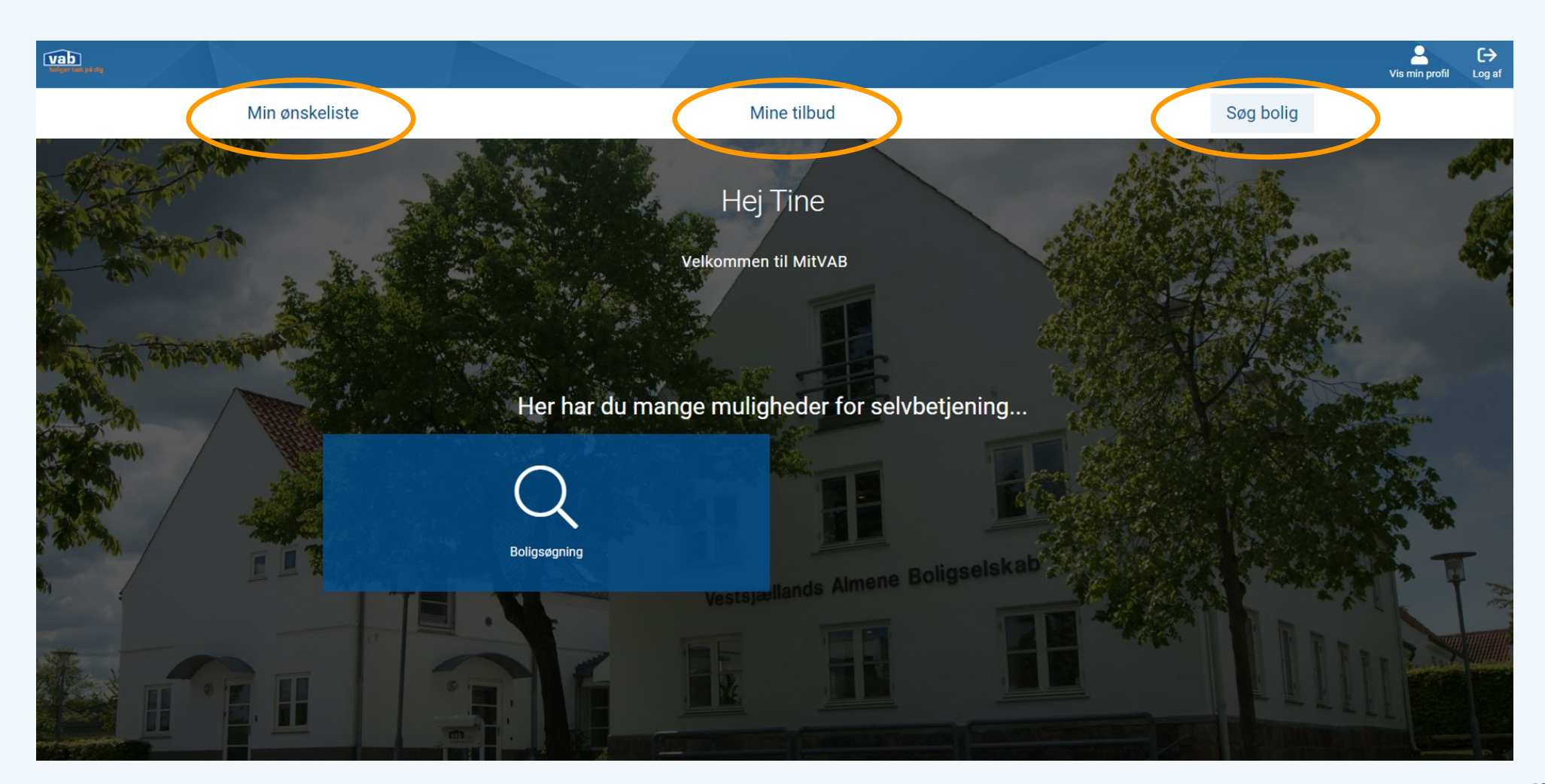

## Min ønskeliste

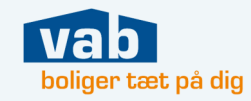

Under "Min ønskeliste" finder du de boligafdelinger, som du har tilføjet til dit medlemskab og dermed er skrevet op til.

- 1 Antal rum i afdelingen som du er skrevet op til.
- 2 Boligtypen.
- 3 Dit nr. på ventelisten til denne bolig.
- 4 Se flere oplysninger om boligen.
- 5 Slet boligtypen fra din ønskeliste.

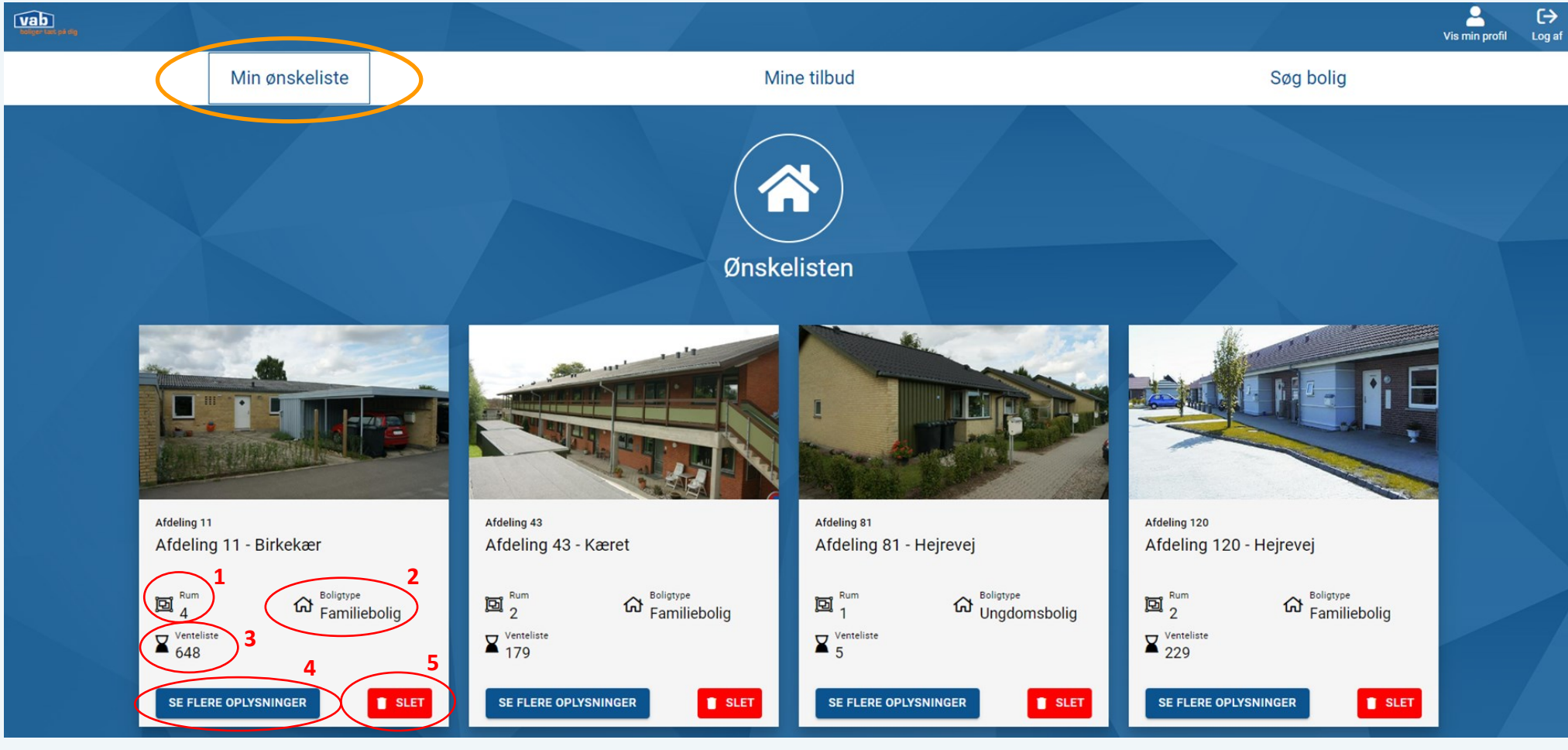

### **Mine tilbud**

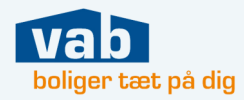

Selve boligtilbuddet med oplysninger om boligen vil blive fremsendt til din mail. Under fanen "Mine tilbud" kan du besvare dine boligtilbud, om du ønsker den tilbudte bolig eller ej.

Husk at besvare boligtilbuddet inden svarfristen udløber.

#### Under "Mine tilbud" har du en oversigt over:

- $\Rightarrow$  Dine *nye tilbud*
- $\Rightarrow$  Igangværende tilbud
- $\Rightarrow$  Færdigbehandlede tilbud

|                                                                                                    |             | L→<br>Vis min profil Log af |
|----------------------------------------------------------------------------------------------------|-------------|-----------------------------|
| Min ønskeliste                                                                                                    | Mine tilbud | Søg bolig                   |
|                                                                                                    |             |                             |
|                                                                                                    | Boligtilbud |                             |
| Du har ingen nye tilbud lige nu<br>Du har ingen tilbud under behandling                                                              |             |                             |
| Færdigbehandlede tilbud                                                                                                    |             |                             |
| Kanalstræde 5, 1. 1, 4300 Holbæk   Svarfrist: 29. januar 2023   Din besvarelse Ny lejer   Du besvarede dette tilbud: 23. januar 2023 |             |                             |

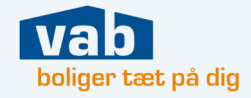

Under fanen "Søg bolig" søger du boligafdelinger frem ud fra dine søgekriterier. De boliger som matcher din søgning, vil fremgå under boligsøgningen.

Tryk på "Tilføj til ønskeliste" og denne type bolig vil blive tilføjet "Min ønskeliste".

| Min ønskeliste                                                 | Mir                         | ne tilbud                                          |                   | Søg bolig |
|----------------------------------------------------------------|-----------------------------|----------------------------------------------------|-------------------|-----------|
|                                                                | 1 Byer valgt                | ✓ Vælg antal værelser                              | ✓ Indtast adresse |           |
|                                                                | Maks.<br>husleje            | ↓ 12000 Minimum<br>12000 II antal<br>kr. kvadratme |                   | 20 m²     |
| Søg efter boliger                                              | Lejemålstyper               |                                                    |                   |           |
| SE MIN ØNSKELISTE                                              | Familiebolig                |                                                    | Værelse           |           |
|                                                                | Eldrebolig                  | Plejebolig                                         |                   |           |
| VIS MINE BOLIGTILBUD                                           | Faciliteter                 |                                                    |                   |           |
| VIS MINE INDSTILLINGER                                         | Kun ledige                  | Elevator                                           | Altan             |           |
|                                                                | Om Ønsker ikke Gas/naturgas | Husdyr                                             |                   |           |
|                                                                |                             | Vis 3 resultater som                               |                   |           |
|                                                                |                             | Liste 💭 Vis som Kort                               |                   |           |
|                                                                |                             |                                                    | - /               |           |
|                                                                |                             |                                                    |                   |           |
| Hylleåsen, 4200 Slagelse Hylleåsen,                            | 4200 Slagelse               | Hylleåsen, 4200 Slagelse                           |                   |           |
| 🖾 2 værelser 😝 kr. 4.403 pr.md 🖼 2 værelse                     | r 🨫 kr. 3.871 pr.md         | 🖸 3 værelser 🦨 kr. 5.220 pr.md                     |                   |           |
| 1 60 m <sup>2</sup> Gramiliebolig                              | Familiebolig                | T 76 m² 🔂 Familiebolig                             |                   |           |
| SE FLERE TILFØJ TIL SE FLER<br>OPLYSNINGER ØNSKELISTE OPLYSNIN | E TILFØJ TIL<br>ØNSKELISTE  | SE FLERE<br>OPLYSNINGER                            |                   |           |

## Vis min profil

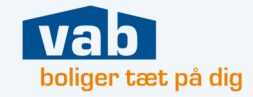

I højre hjørne finder du "Vis min profil". Her kan du åbne fanerne og bl.a. ændre din adresse, dit tlf.nr. eller skifte dit medlemskab fra aktiv til bero (eller omvendt).

|                |                        |                                                         | te de la seconda de la seconda |                           | Vis min profil Log af                  |
|----------------|------------------------|---------------------------------------------------------|----------------------------------------------------------------------------------------------------|---------------------------|----------------------------------------|
| Min ønskeliste |                        | Mine tilbud                                             |                                                                                                    |                           | Søg bolig                              |
|                | Ret min profil         | Kontaktoplysninger<br>Mine roller<br>Adresseoplysninger |                                                                                                    |                           | ~<br>~<br>~                            |
|                | OPDATERING AF SAMTYKKE | Medlemsskaber                                           | Network                                                                                                    | Brians                    | ^                                      |
|                |                        | Aktiv<br>Du vi modtage tilbud                           | Vestsjællands Almene<br>Boligselskab                                                                                                    | Familiebolig              |                                        |
|                |                        | 02-01-2023                                              | Ventelistetype<br>A                                                                                                    | SKIFT TIL BERO            | $  \Delta \mathcal{J} \mathcal{U}  A $ |
|                |                        | Status<br>Aktiv<br>Du vil modtage tilbud                | <sup>Medemat</sup><br>Vestsjællands Almene<br>Boligselskab                                                                                                    | Boligtype<br>Ungdomsbolig |                                        |
|                |                        | Aktiveret<br>26-05-2020                                 | Ventelistetype<br>A                                                                                                    | SKIFT TIL BERO            |                                        |
|                |                        | Status<br>Aktiv<br>Du vil modtage bibud                 | <sup>Medem af</sup><br>Vestsjællands Almene<br>Boligselskab                                                                                                    |                           |                                        |
|                |                        | Aktiveret<br>28-03-2023                                 | Ventelistetype<br>A                                                                                                    |                           |                                        |
|                |                        |                                                         |                                                                                                    |                           |                                        |